Aufgabe 1: Erstellen Sie die beiden folgenden Lieferscheine.

| Lieferschein 1 |                                    |  |
|----------------|------------------------------------|--|
| Kunde          |                                    |  |
| Firma          | Pear GmbH                          |  |
| LS-Datum       | 12.01.2015                         |  |
| LS-Nr.         | automatisch                        |  |
| Bearbeiter     | Markus Vertrieb                    |  |
| Positionen     |                                    |  |
| Menge Artikel  | 5 Stück Apple iMac 21,5" i5 2,7GHz |  |
| Menge Artikel  | 5 Stück Apple Wireless Magic Mouse |  |
| Menge Artikel  | 5 Stück Apple Wireless Tastatur DE |  |
| Nebenleistung  | 1 Frachtkosten (20,90 €)           |  |

| Lieferschein 2 |                                             |  |
|----------------|---------------------------------------------|--|
| Kunde          |                                             |  |
| Firma          | Pear GmbH                                   |  |
| LS-Datum       | 13.01.2015                                  |  |
| LS-Nr.         | automatisch                                 |  |
| Bearbeiter     | Markus Vertrieb                             |  |
| Positionen     |                                             |  |
| Menge Artikel  | 2 Stück GoPro HERO4 Black Adventure Edition |  |
| Nebenleistung  | 1 Versandgebühren pauschal (3,00 €)         |  |

Aufgabe 2: Drucken Sie sich beide Lieferscheine aus.

| Sammelrechnung 1     |                                                                                                    |  |
|----------------------|----------------------------------------------------------------------------------------------------|--|
| Kunden               |                                                                                                    |  |
| Firma                | Pear GmbH                                                                                                    |  |
| SR-Datum             | 13.01.2015                                                                                                    |  |
| SR-Nr.               | automatisch                                                                                                    |  |
| Bearbeiter           | Markus Vertrieb                                                                                                    |  |
| Auftragsbeschreibung | Sehr geehrte Damen und Herren,<br>hiermit stellen wir Ihnen die Sammelrechnung, für unsere<br>erbrachten Leistungen.                                                                            |  |
| Lieferschein         |                                                                                                    |  |
| Lieferschein         | 200150003 und 20150004                                                                                                    |  |
| Summe                |                                                                                                    |  |
| Nachbemerkung        | Bitte beachten Sie unsere umseitig aufgedruckten allgemeinen<br>Geschäftsbedingungen.<br>Die Ware bleibt bis zur vollständigen Bezahlung das Eigentum der<br>Firma Elektronikmarkt Berlin GmbH. |  |

Ausgabe3: Erstellen Sie die folgende Sammelrechnung.

Aufgabe 4: Drucken Sie die Sammelrechnung aus.